# 警報ランプ「警子ちゃん4GX」紹介資料

2021年12月31日販売終了、後継は警子ちゃん7GX

17

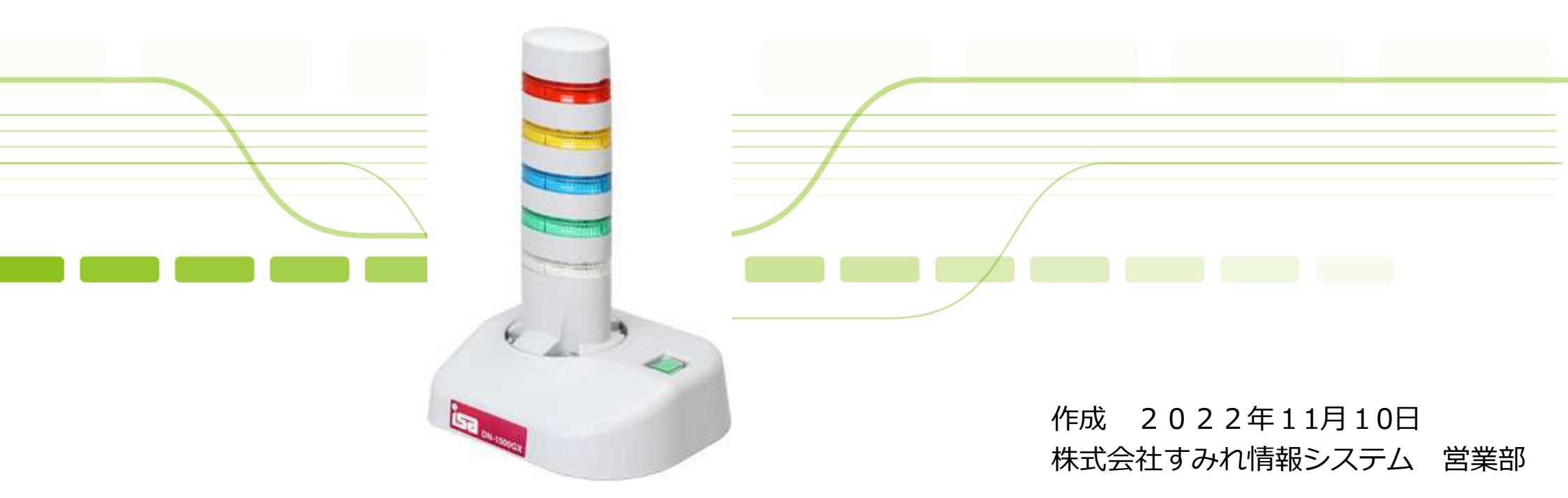

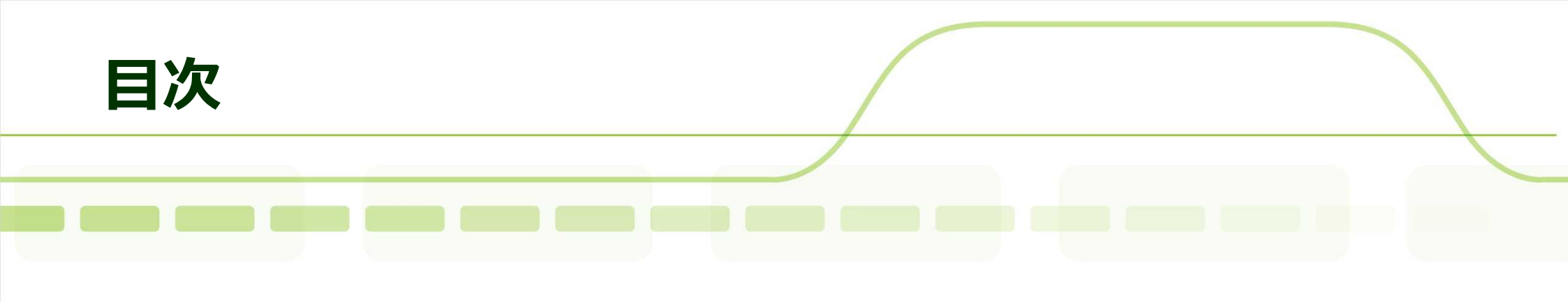

| • | 警子ちゃん設置の効果           | ٠  | • | ٠  | ٠ | ٠  | • | • | ٠ | • | • | • | • | • | ٠ | • | 3     |
|---|----------------------|----|---|----|---|----|---|---|---|---|---|---|---|---|---|---|-------|
| • | 「警子ちゃん4GX」製品紹介       | •  | • | ٠  | ٠ | ٠  | • | • | ٠ | ٠ | ٠ | • | • | • | ٠ | • | 4     |
| • | 「リモートシェル」オプション       | •  | • | •  | • | •  | • | • | • | • | • | • | • | • | ٠ | • | 5     |
| • | 「音声」オプション            | •  | • | •  | • | •  | • | • | • | • | • | • | • | • | • | • | 6     |
| • | 警子ちゃんー設置構成例          | •  | • | •  | • | •  | • | • | • | • | • | • | • | • | ٠ | • | 7     |
| • | PRTG-豊富な通知機能         | •  | • | •  | • | •  | • | • | • | • | • | • | • | • | ٠ | • | 8     |
| • | PRTG-3段階の通知動作        | •  | • | •  | • | •  | • | • | • | • | • | • | • | • | ٠ | • | 9     |
| • | SNMP Trap送信によるアラート通知 | 田と |   | ラ: | ン | プ, | 気 | ſ |   | • | • | ٠ | • | ٠ | • | • | 10~14 |
| • | rsh コマンド参考設定         | •  | • | •  | • | •  | • | • | • | • | • | • | • | • | ٠ | • | 15~21 |
| • | BATファイルによるアラート通知     | と角 | 鞀 | 余  |   | ٠  | • | • | • | ٠ | ٠ | • | ٠ | • | • | • | 22~29 |
| • | Ruby Scriptから制御      | •  | • | •  | • | •  | • | ٠ | • | • | • | • | • | • | ٠ | • | 30~31 |
| • | 警子ちゃんのここがいい!         | •  | • | •  | • | •  | • | • | • | • | • | • | • | • | ٠ | • | 32~33 |
| • | お問い合わせ               | •  | • | •  | • | •  | • | • | ٠ | ٠ | • | • | ٠ | • | ٠ | • | 34~36 |

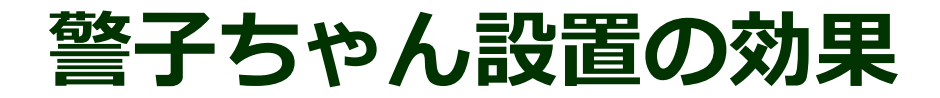

警子ちゃんで

エラーを見逃

しません!

Lan

++---バ

ネット

が使え

ない!

インター

ネット

Banna -----

デスクトップ

FW Frances

メールや、ネットが使えない時はユーザー が手を上げて管理者へ連絡を取ります。

FWやサーバのインフラ機器は、 問題が起きても誰も手を上げません。

警報ランプを導入する事で、インフラ 機器に手を上げさせる事が可能です。

重要な障害に素早く対応する事が 可能となります。

### 「警子ちゃん4 GX」製品紹介(後継機は7GX)

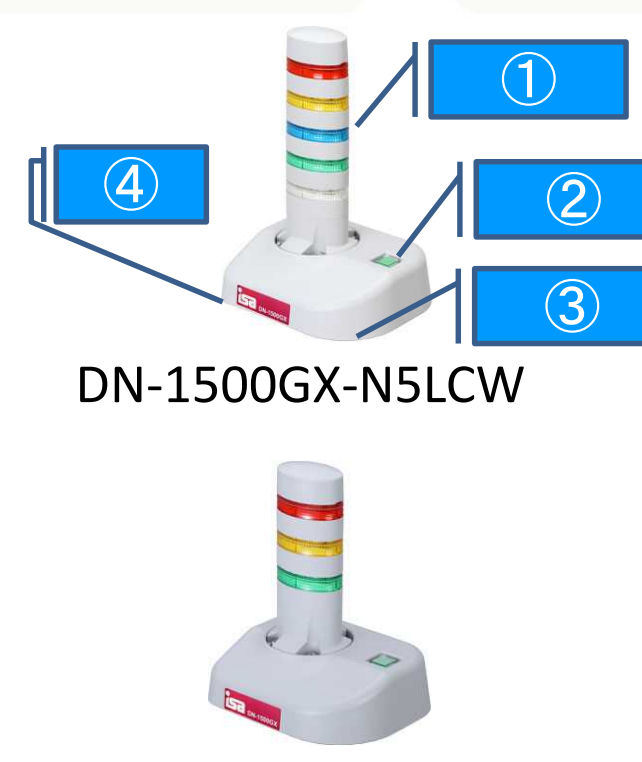

DN-1500GX-N3LCW

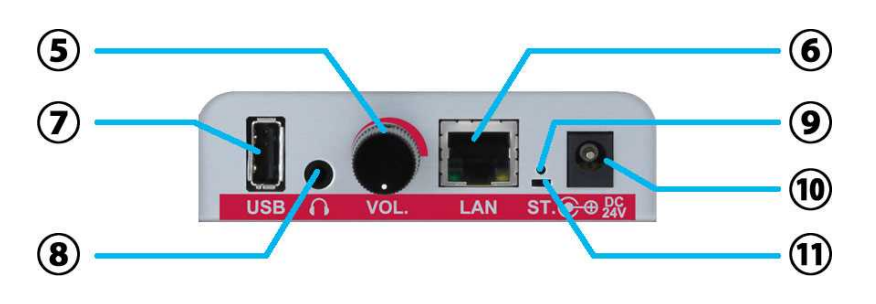

| ランブ<br>点灯 | ?          | 5灯(赤、黄、青、緑、白)、3灯(赤、黄、緑)<br>点灯、点滅(約30回/分)、高速点滅(約60回/分)         |
|-----------|------------|---------------------------------------------------------------|
| ブザー       |            | 断続音(P-、P-、P-約35回/分)・連続音<br>(PPPP、約700回/分)スピーカとオーディオ端<br>子から出力 |
|           | 1          | 高輝度LEDランプ部 新型7GXは非接触                                          |
|           | $\bigcirc$ | ストップボタン(兼電源ランプ)                                               |
|           | 3          | スピーカ部(製品底面)                                                   |
|           | 4          | 製品型番 最初に少しだけ回して                                               |
|           | 5          | 音量調整ボリューム                                                     |
|           | 6          | 有線LAN(ギガビット対応) IPv4,IPv6                                      |
|           | $\bigcirc$ | USBポート(無線モジュール用)                                              |
|           | 8          | オーディオ出力ポート                                                    |
|           | 9          | リセットボタン・外部スピーカ                                                |
|           | 10         | 電源(DC24V)                                                     |
|           | (11)       | ステータスランプ(LED) 正常時緑点滅 <sup>4</sup>                             |

「リモートシェル」オプション 7GX利用可能

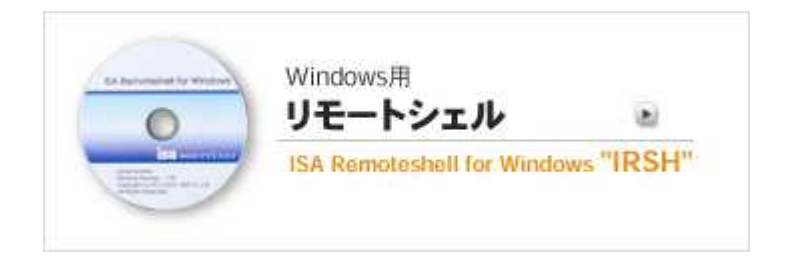

IRSH (ISA Remoteshell) 最新のIRSH Ver.2 (Windows 用) SP-IRSH2-WP1 (ISA リモートシェルコマンド)をご購入下さい。

Windows用リモートシェル ISA Remoteshell for Windows "IRSH" を利用して警子ちゃん4GXのランプ・ブザーをコントロールします。 Windows Server 2016 / 2012R2 / 2012 / 2008R2 / 2008 Windows 10 / 8.1 / 8 / 7 / Vista

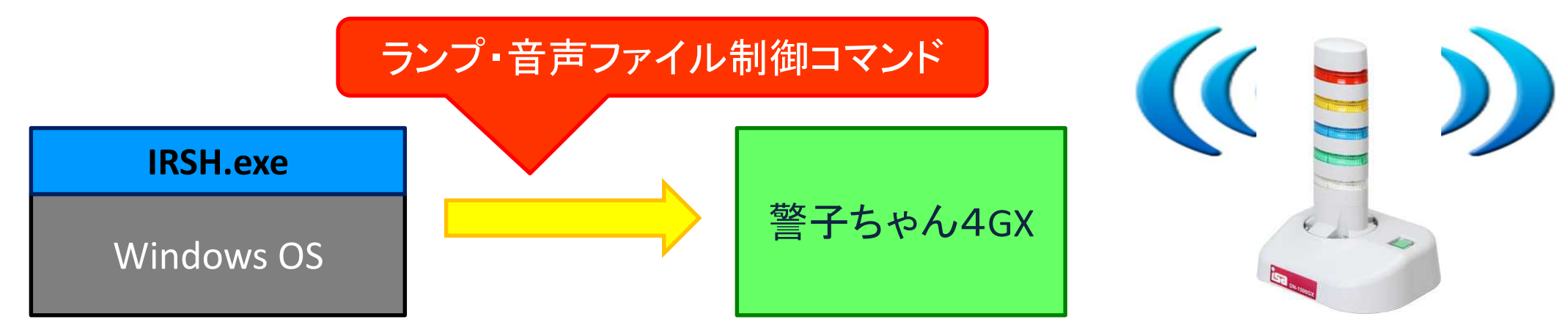

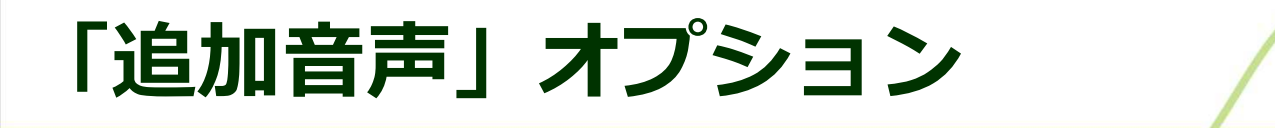

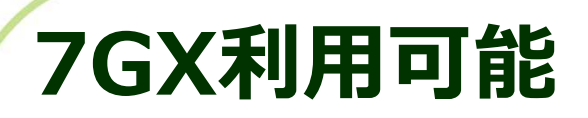

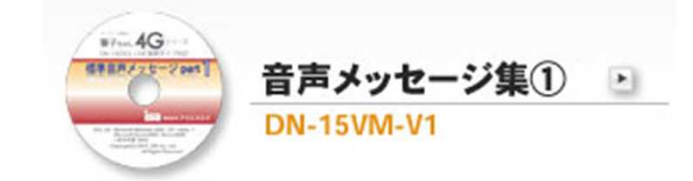

標準で最初からブザー2種類と「警告、警告システム異常が発生しました。」「只今 ネットワークの異常を検知しました。」の音声メッセージを利用可能です。女性アナ ウンサーのようなプロの音声アナウンスで注意を促せます。 オプションの音声メッセージ集を購入すると「不正侵入者を、検知しました。」「ス トレージ装置で、異常が発生しました。」「センサーで、異常を検知しました。」な ど124種類のメッセージを利用可能です。詳細は開発元資料をご確認下さい。 https://www.isa-j.co.jp/keiko/products/4g/sound/sound\_vol.1.1\_201207.pdf

音声メッセージ集 型番DN-15VM-V1

| 詳細設定 > 音 | 語ファイル登録              |                 |          |       |       |          |       |
|----------|----------------------|-----------------|----------|-------|-------|----------|-------|
| 音声ファ     | マイル登録                |                 |          |       |       |          |       |
|          |                      |                 |          |       |       |          |       |
| 音声に      | ファイルの登録 音声ファイルのパックス  | アップ 音声ファイルのリストア |          |       |       |          |       |
|          |                      |                 |          |       | A11.7 |          |       |
|          | 211 _ # <sup>5</sup> |                 |          |       |       |          |       |
| 日用ノア     | イル一見                 |                 |          |       |       |          |       |
| No.      | ファイル名                | タイトル            | サイズ (KB) | 再生/停止 |       | 20種類の音声を | × 4 4 |
| 1        | 警告、警告~.mp3           | 警告、警告~          | 104      | 0     | 削除    |          |       |
| 2        | 只今ネットワーク~.mp3        | 只今ネットワーク~       | 73       | 0     | 削除    |          | 6     |
| 3        |                      |                 | 0        | ÷     | 削除    |          | 0     |

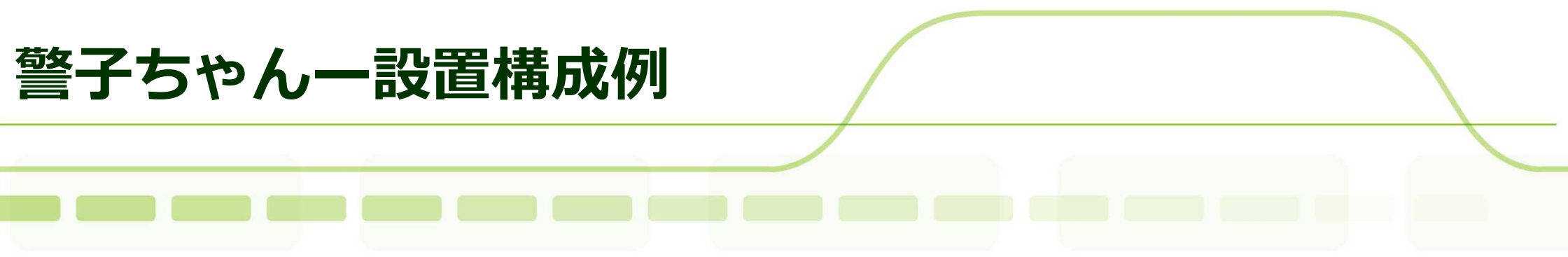

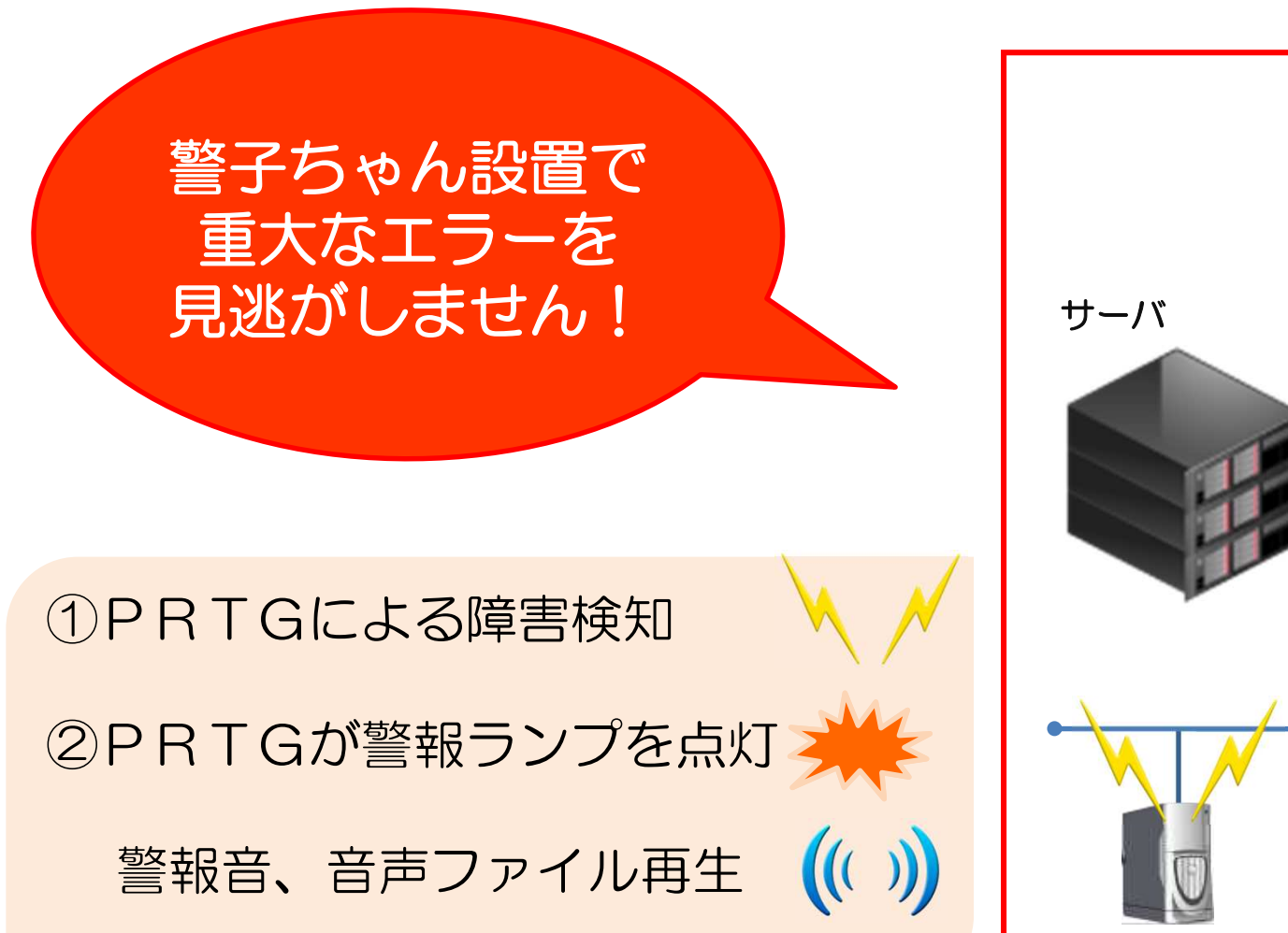

サーバルーム

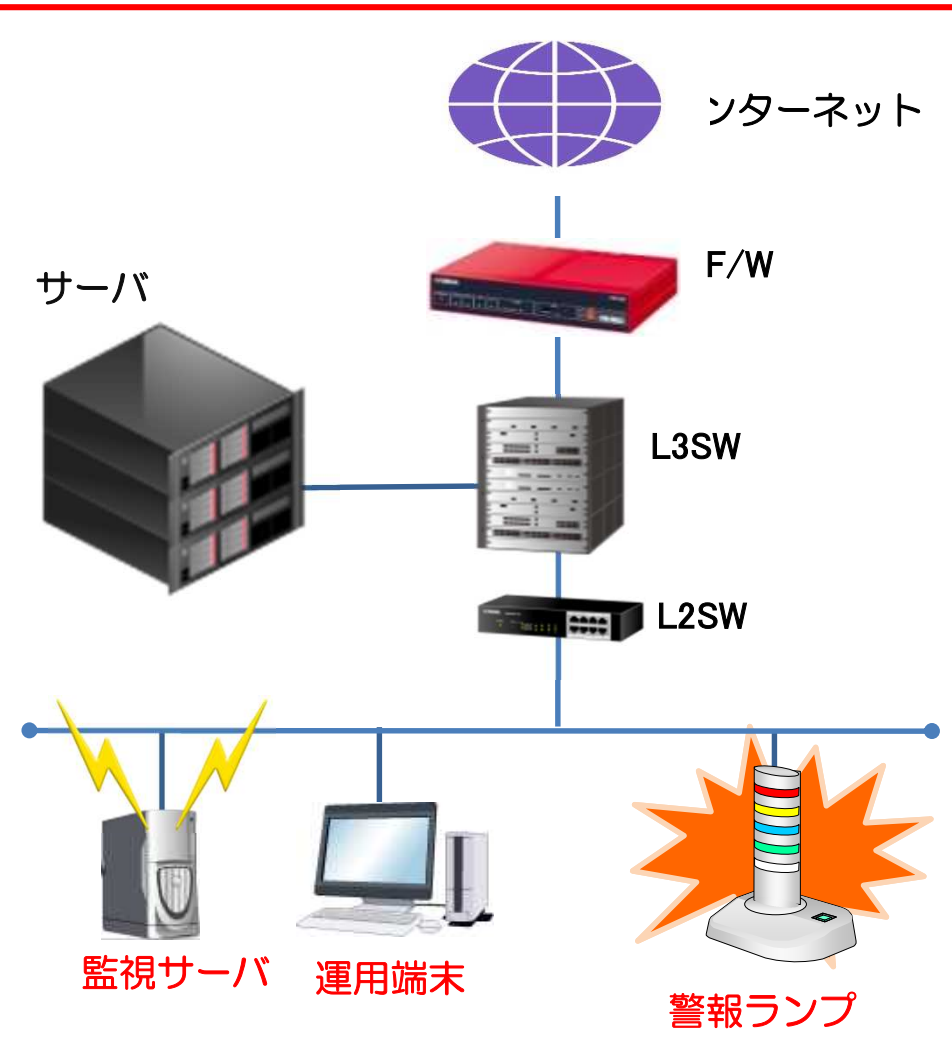

### PRTG一豊富な通知機能

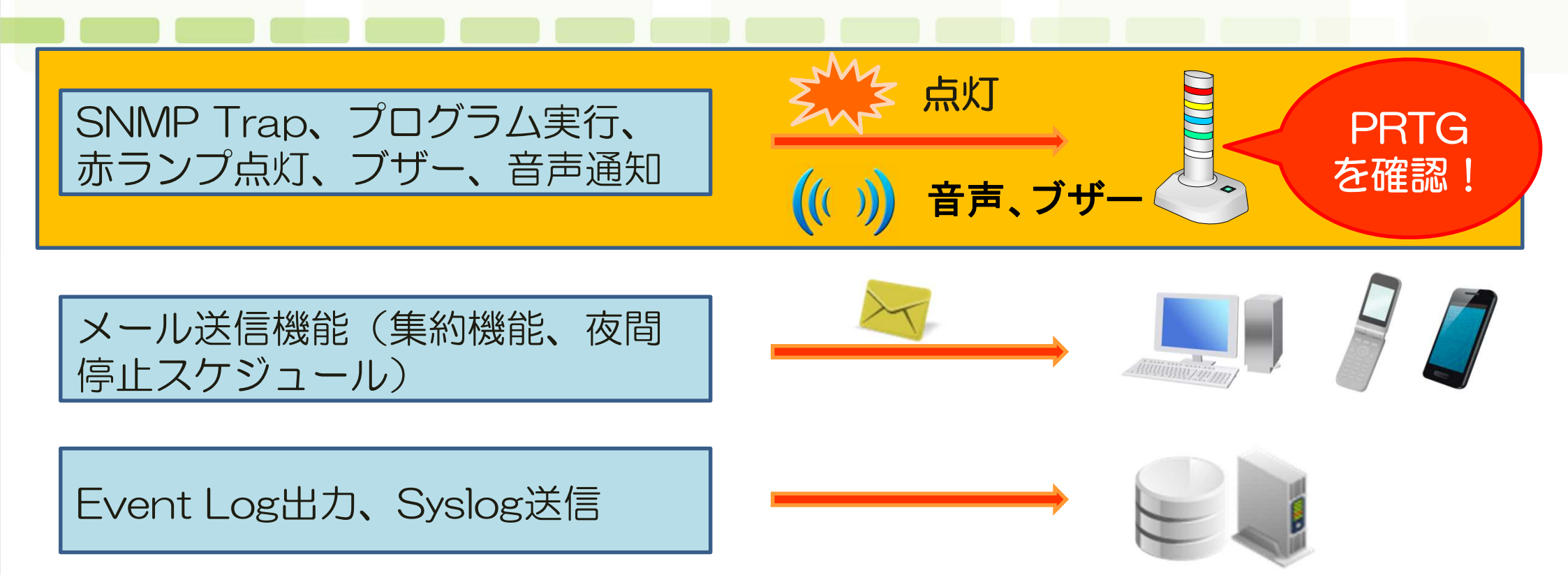

ダウン、閾値越え、ステータス変化のタイミングで通知アクション設定 ①システム管理者への通知メールの送信 ②SNMP Trap送信、バッチ実行による赤ランプ点灯、ブザー・音声通知 ③Syslog 送信、Event Log出力

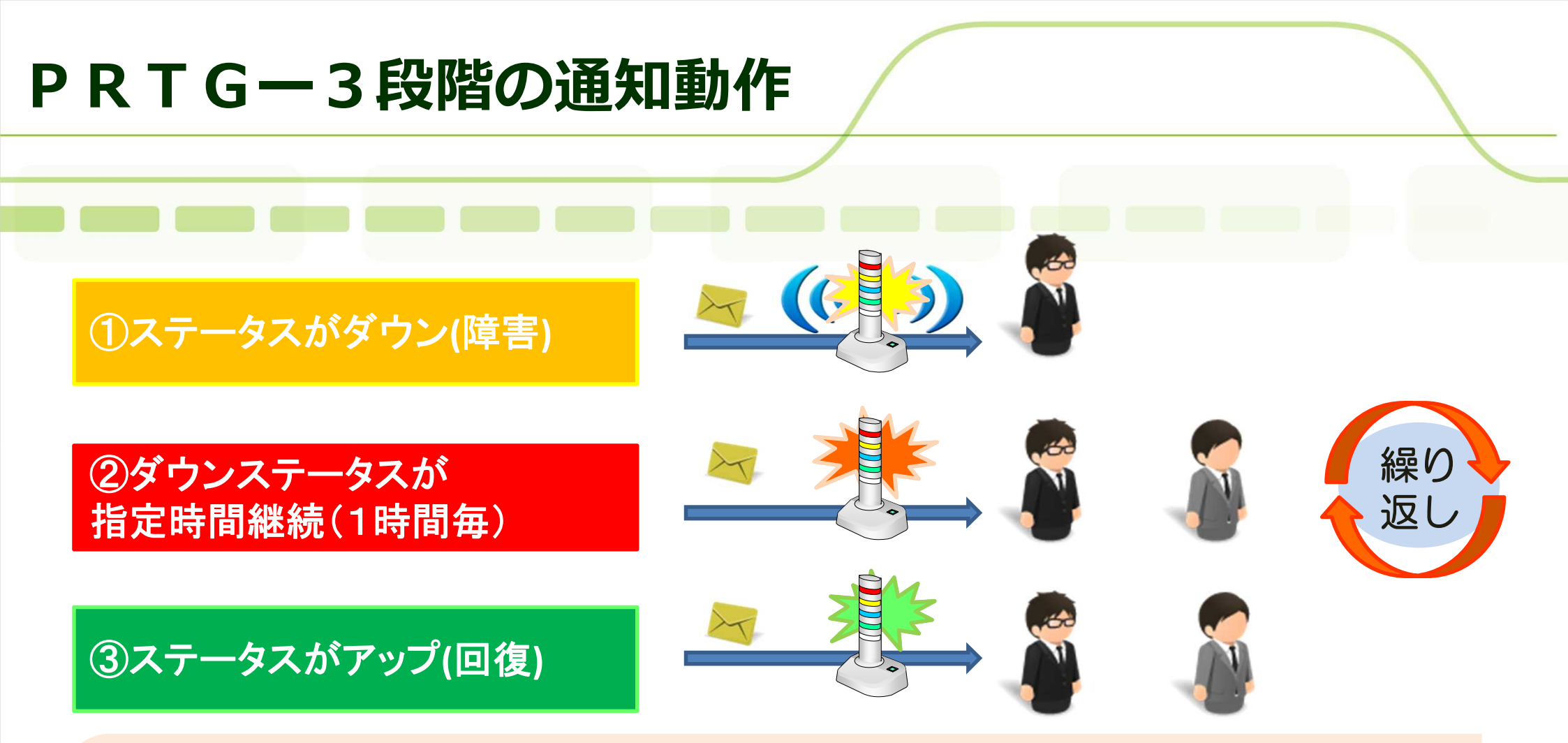

障害検知から回復まで3段階の通知アクションが設定可能です ①システム管理者へ最初の通知メール、ランプ点灯、警報音を発信 ②一定時間経過後、上位の管理者を含め選択した通知を繰り返し実行 ③回復後、復旧通知を送信、(赤・黄ランプ消灯、緑ランプ点灯) ※通知は集約可能、設定した通知アクションは監視項目毎に選択可能

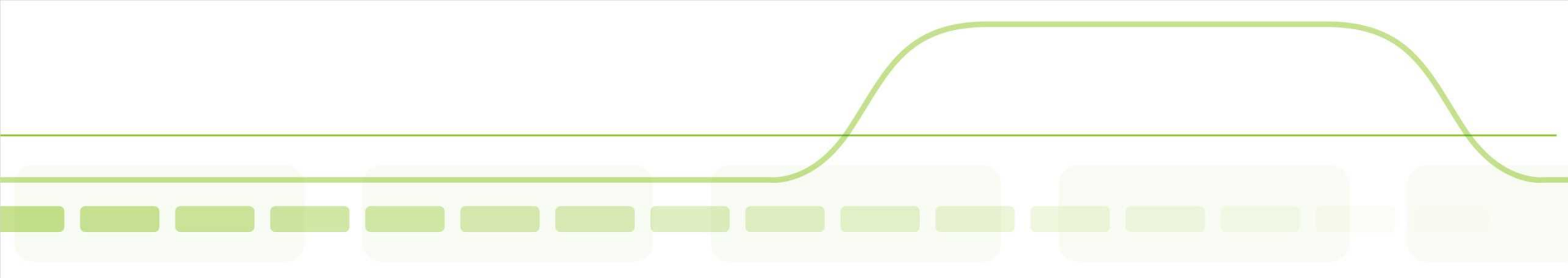

## SNMP Trap送信による アラート通知とランプ点灯

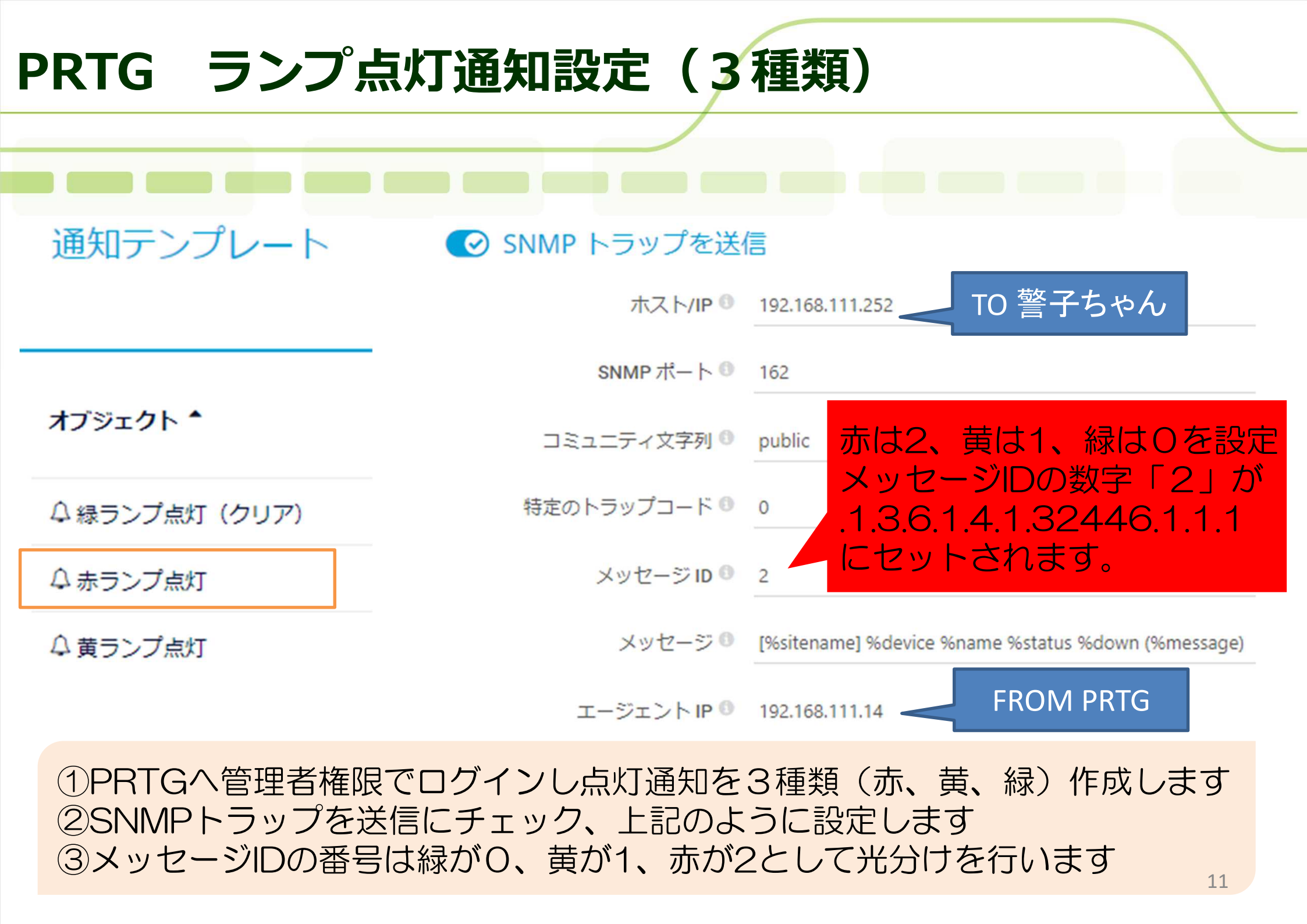

## 警子ちゃん SNMPトラップ監視設定(赤)

#### 監視設定

#### ネットワーク監視設定

SNMPトラップ監視設定

#### アクション設定

- ネットワーク監視
- SNMPトラップ監視
- アラーム解除設定

#### 監視設定 > SNMPトラップ監視設定

### SNMPトラップ監視設定

(トラップ01~10) ♥ (トラップ11~20) ♥ (トラップ21~30) ♥ (トラップ31~40) ♥ 設定を更新しました

#### 監視受信トラップ

| 監視                   | ☑有効                                 |
|----------------------|-------------------------------------|
| 説明                   |                                     |
| 送信元アドレス              | 192.168.111.14                      |
| OID                  |                                     |
|                      | [generic] [specific] (SNMPv1トラップのみ) |
| variable-bindings 監視 | ☑有効                                 |
| variable-bindings1   | [OID]<br>.1.3.6.1.4.1.32446.1.1.1   |
|                      | [Type] Integer32                    |
|                      | [Value] 2                           |

PRTG「赤ランプ点灯」通知のメッセージID=2が.1.3.6.1.4.1.32446.1.1.1に セットされて警子ちゃんへ届きます。下へスクロールで次ページへ続きます 12

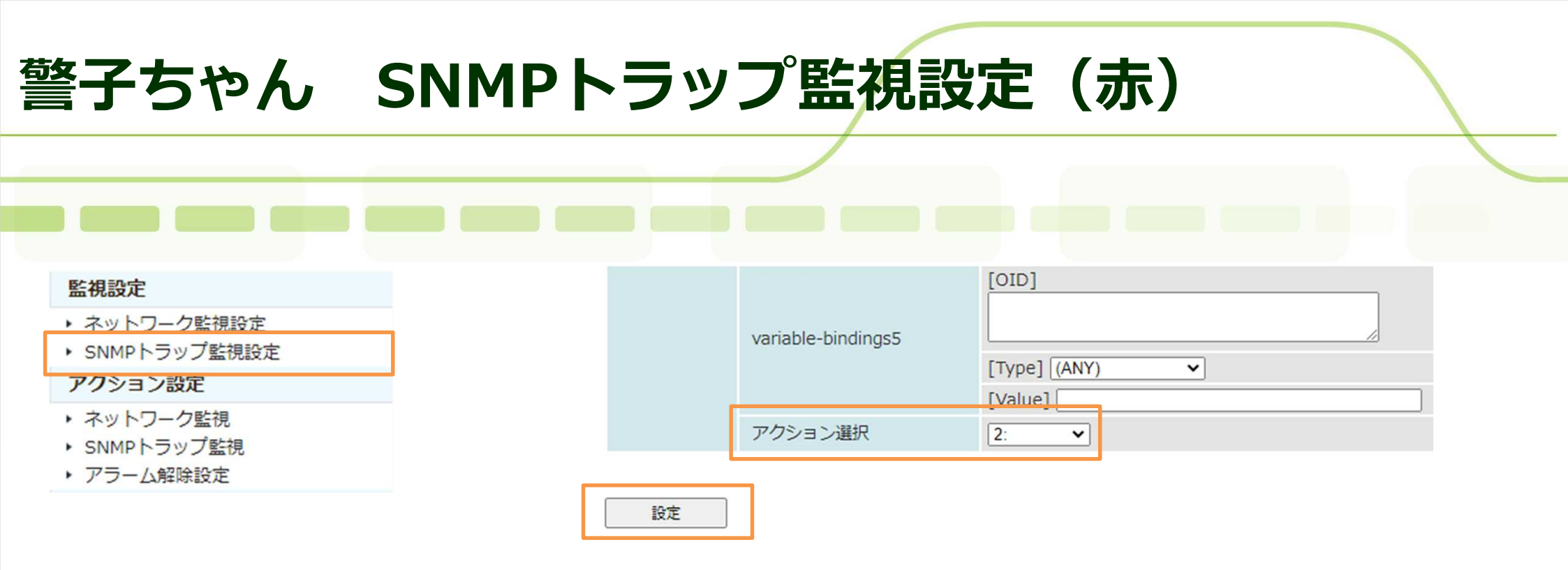

### PRTG「赤ランプ点灯」通知のSNMP Trapを受信し、 .1.3.6.1.4.1.32446.1.1.1のメッセージID=2 を確認すると アクション選択「2」が実行

| 警子ちゃん S                                                                                 | NMP                                   | <u>اج</u>                   | פי:                                                 | プ竪                                                               | 視(赤)                                       |       |
|-----------------------------------------------------------------------------------------|---------------------------------------|-----------------------------|-----------------------------------------------------|------------------------------------------------------------------|--------------------------------------------|-------|
|                                                                                         |                                       |                             |                                                     |                                                                  |                                            |       |
| <ul> <li>監視設定</li> <li>・ ネットワーク監視設定</li> <li>・ ロップを対象の方</li> </ul>                      | <sup>アクション設定 &gt; st</sup><br>SNMPトラッ | IMPト <del>ラ</del> ップ<br>プ監視 | 監視                                                  |                                                                  |                                            |       |
| <ul> <li>SNMPトラッノ監視設定</li> <li>アクション設定</li> <li>ネットワーク監視</li> <li>SNMPトラップ監視</li> </ul> | 設定を更新しまし<br>アクション2                    | た                           | 監視                                                  | 設定で                                                              | で選択したアクション2                                | ヘルプ   |
| <ul> <li>アフーム解除設定</li> </ul>                                                            | ラベル                                   |                             |                                                     |                                                                  |                                            | ]     |
|                                                                                         | 警報                                    | ランプ                         | タイプ<br>赤<br>(一)<br>赤<br>(一)<br>赤<br>(一)<br>赤<br>(一) | 3世LED <sup>y</sup> J<br>2 有効<br>□ 有効<br>無効                       | 点灯 ▼<br>点灯 ▼                               | テスト実行 |
| アクション設定2にお                                                                              | いて                                    | 音声                          |                                                     | □有効                                                              | 2: 只今ネットワーク~     ▼       リピート ●連続     ○    |       |
| <ul> <li>赤 点灯 を設定</li> <li>黄 点灯 も同様に</li> <li>アクション設定1に設</li> </ul>                     | 定                                     | 送信<br>メール送                  | 信先                                                  | □ 有効<br>□ 1: (未愛<br>□ 2: (未愛<br>□ 3: (未愛<br>□ 4: (未愛<br>□ 5: (未愛 | メール内容: デフォルト ✔<br>登録)<br>登録)<br>登録)<br>登録) |       |
|                                                                                         | SNMPトラップ』<br>コマンド実行                   | 通知                          |                                                     | <ul><li>□ 有効</li><li>□ 有効</li></ul>                              | 実行コマンド (未選択) 🗸                             |       |
|                                                                                         | 設定                                    | 一覧に戻                        | న                                                   |                                                                  |                                            |       |

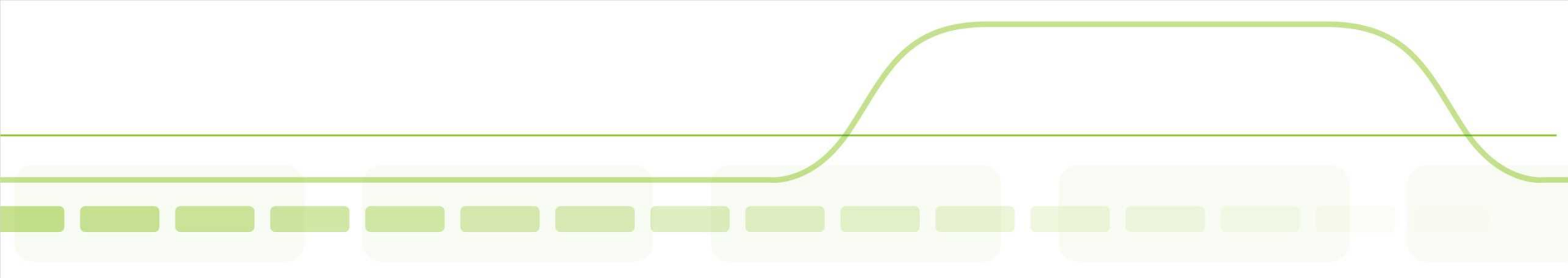

# rsh コマンド参考設定 SNMP Trapによる 警子ちゃんの灯制御(rsh)

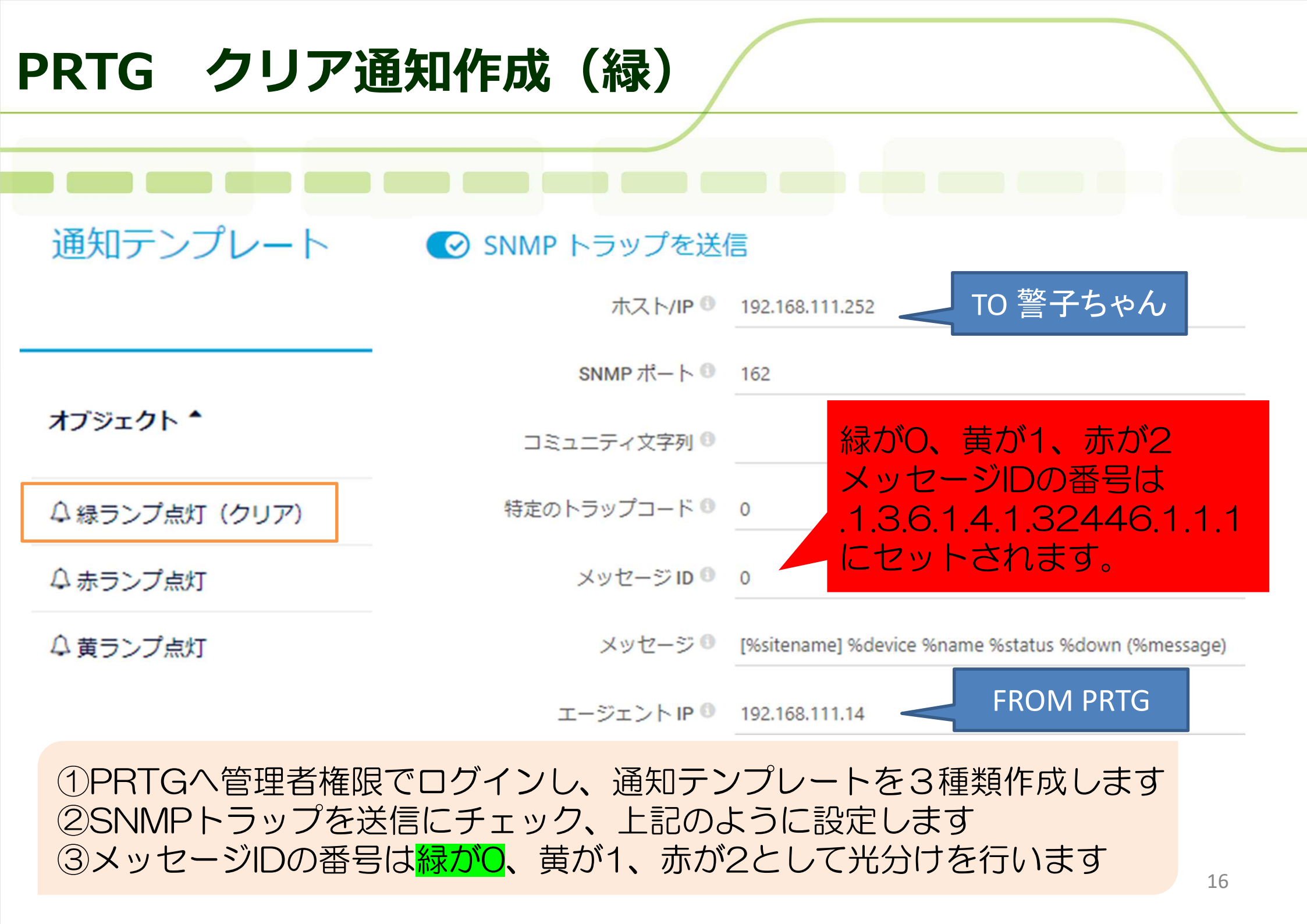

## 警子ちゃん SNMPトラップ監視設定

#### 監視設定

▶ ネットワーク監視設定

SNMPトラップ監視設定

#### アクション設定

- ネットワーク監視
- ▶ SNMPトラップ監視
- アラーム解除設定

#### 監視設定 > SNMPトラップ監視設定

SNMPトラップ監視設定

(トラップ01~10) ▼ (トラップ11~20) ▼ (トラップ21~30) ▼ (トラップ31~40) ▼

### 監視受信トラップ

| ・アフーム解除設定              |                      |                                   |                |
|------------------------|----------------------|-----------------------------------|----------------|
|                        | 監視                   | ☑有効                               |                |
|                        | 説明                   |                                   |                |
|                        | 送信元アドレス              | 192.168.111.14                    |                |
| SNMPトラップ監視設定           | OID                  |                                   | (SNMPv1トラップのみ) |
| ける別につ話粘作成              | variable-bindings 監視 | ☑有效                               | ,              |
| 該当OID値の<br>0は緑、1は黄、2は赤 | variable-bindings1   | [OID]<br>.1.3.6.1.4.1.32446.1.1.1 |                |
| として光分けしたい為             |                      | [Value] 0                         |                |
|                        | variable-bindings2   |                                   |                |
|                        |                      |                                   |                |

PRTG「緑ランプ」通知のメッセージID=0が.1.3.6.1.4.1.32446.1.1.1に セットされて警子ちゃんへ届きます。下へスクロールで次ページへ続きます。 17

| 警子ちゃん                                                                               | SNMPトラップ監視              | 設定      |
|-------------------------------------------------------------------------------------|-------------------------|---------|
|                                                                                     |                         |         |
| <ul> <li>監視設定</li> <li>ネットワーク監視設定</li> <li>SNMPトラップ監視設定</li> <li>アクション設定</li> </ul> | variable-bindings5      | (ANY) V |
| <ul> <li>ネットワーク監視</li> <li>SNMPトラップ監視</li> <li>アラーム解除設定</li> </ul>                  | TValue<br>アクション選択<br>設定 |         |

### PRTG「緑ランプ」通知のメッセージID=2が.1.3.6.1.4.1.32446.1.1.1に セットされて警子ちゃんへ届くとアクション選択「3:CLEAR」が実行されます。

## 警子ちゃん SNMPトラップ監視(コマンド実行例)

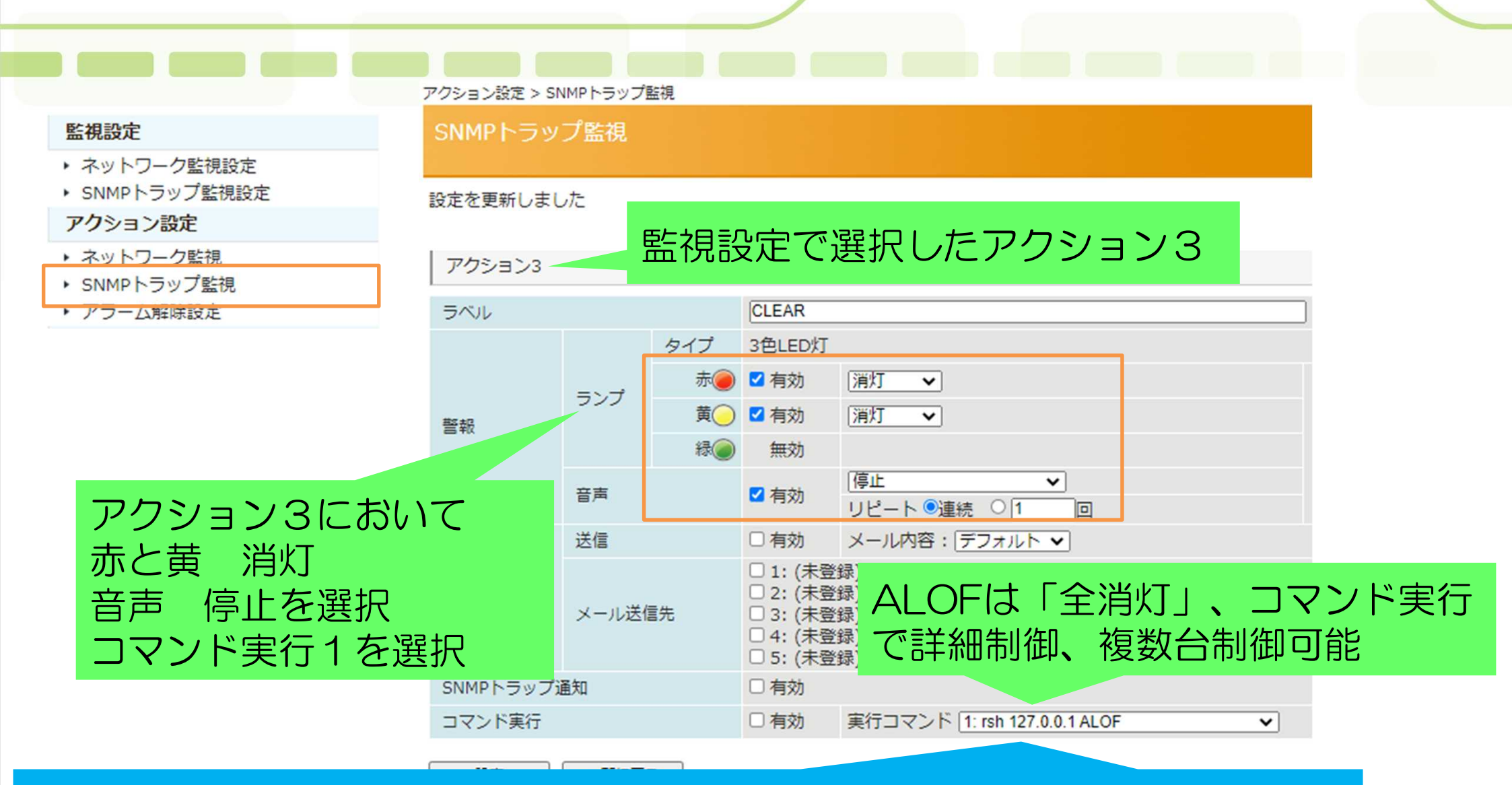

5灯タイプを選択し、赤や黄と同様に4灯を光分けすれば良いのですが、 緑を制御したい場合、複数台を連携したい場合、rshコマンドから詳細に制御可能

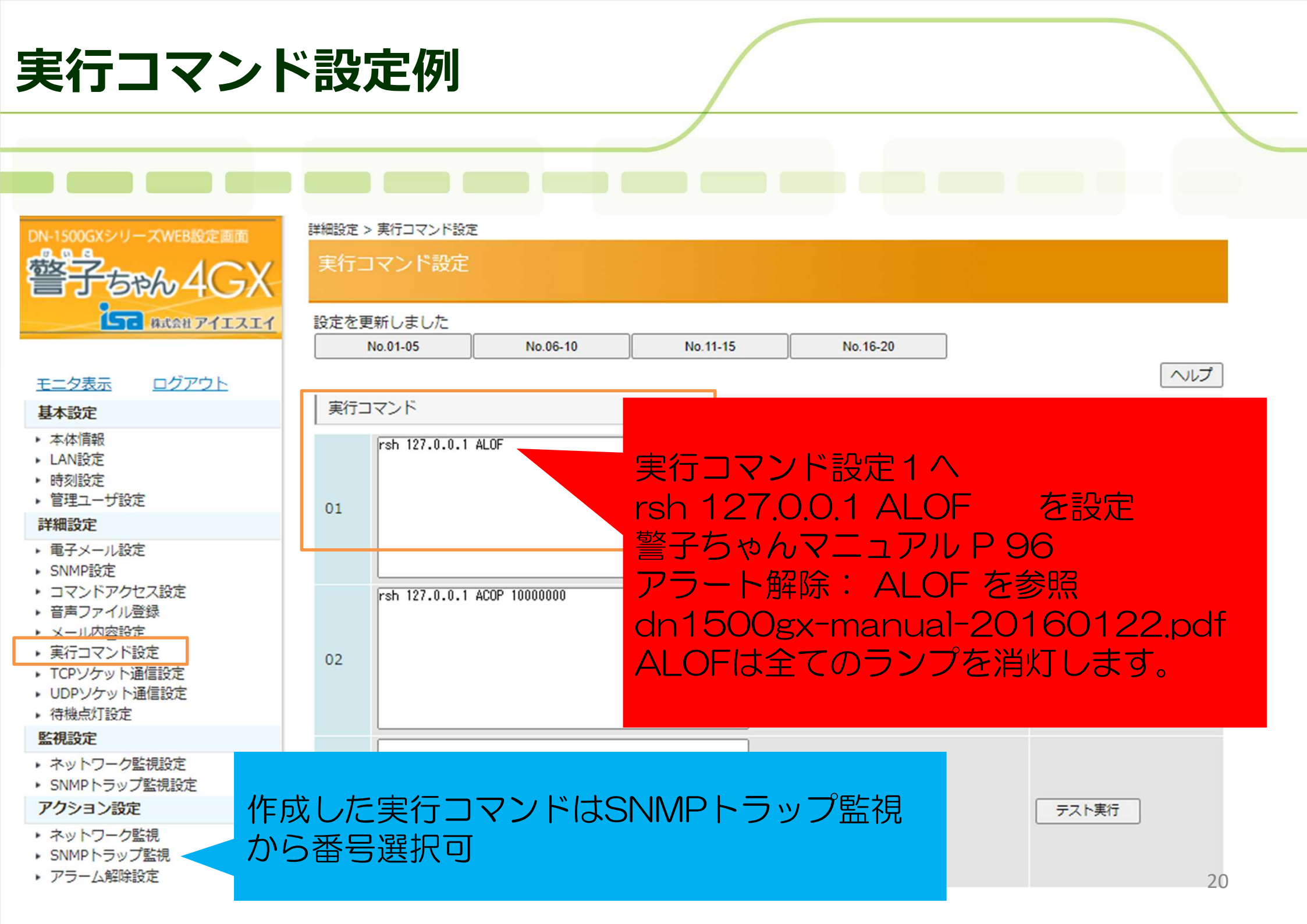

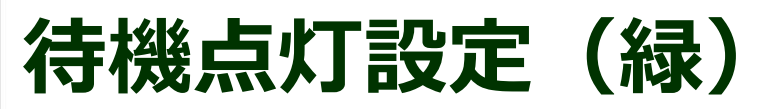

| DN-1500GXシリーズWEB設定画面<br>管子ちゃん4GX<br>解式会社アイエスエイ                                                                                                    |                                                                             | <<br>I |
|----------------------------------------------------------------------------------------------------|-----------------------------------------------------------------------------|--------|
| <u>モニタ表示 ログアウト</u><br>其本設定                                                                                                    | <ul><li>待機点灯</li><li> &lt; 有効 </li></ul>                                    |        |
| <ul> <li>本体情報</li> <li>LAN設定</li> <li>時刻設定</li> <li>管理ユーザ設定</li> <li>詳細設定</li> </ul>                                                                                                    | 表示ランプ     緑マ       表示パターン     点灯 マ                                          |        |
| <ul> <li>・ 電子メール設定</li> <li>・ SNMP設定</li> <li>・ コマンドアクセス設定</li> <li>・ 音声ファイル登録</li> <li>・ メール内容設定</li> <li>・ 実行コマンド設定</li> <li>・ TCPソケット通信設定</li> <li>・ UDPソケット通信設定</li> <li>・ 待機点灯設定</li> </ul> | 実行コマンド設定1の<br>rsh 127.0.0.1 ALOF 実行後、<br>待機点灯状態(通常状態)の設定に戻りません!             |        |
| <ul> <li>監視設定</li> <li>ネットワーク監視設定</li> <li>SNMPトラップ監視設定</li> <li>アクション設定</li> </ul>                                                                                                    | なフラフラのみ<br>京月させる場合には<br>全消灯のALOFではなく、下記コマンドを実行<br>rsh 127001 ACOP 001000000 |        |
| <ul> <li>ネットワーク監視</li> <li>SNMPトラップ監視</li> <li>アラーム解除設定</li> </ul>                                                                                                    |                                                                             | 21     |

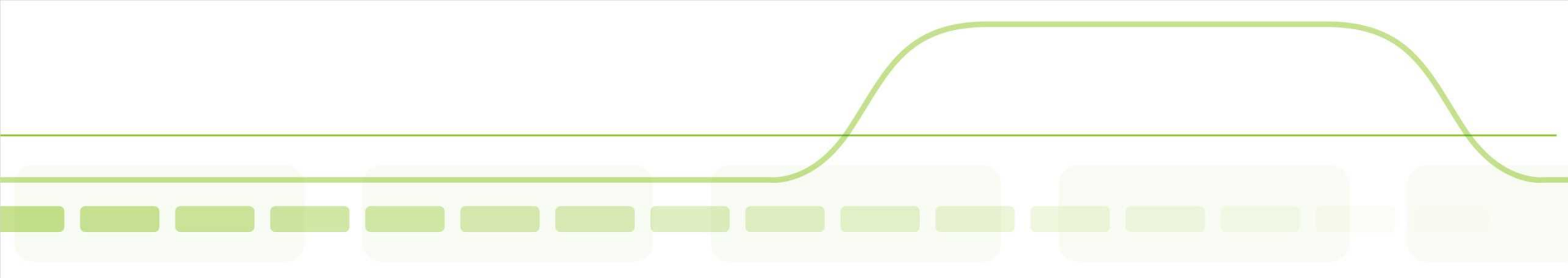

## BATファイルによる アラート通知と解除

PRTGーバッチファイル作成

障害時に警子ちゃんを赤点灯動作させるバッチファイル(例:keihou-red.bat)を作成し、 C:¥Program Files¥PRTG Network Monitor¥Notifications¥EXE¥ ディレクトリへバッチファイルを配置します。

以下は、警子ちゃん4GXの場合。 ISA Remoteshell for Windows (IRSH)ソフトウェア(有償)を利用します。

リモートシェルを配置します。 C:¥CMD¥IRSH.exe

.batが作成可能なように、フォルダオプションから拡張子の表示を設定しておきます。 C:¥TEMP¥keihou-red.bat を作成し、赤点灯を行う場合、以下のように記述致します。赤は左から1番目。 C:¥CMD¥IRSH.exe 192.168.111.252 -1 root ACOP 10000000

同様に警報ランプを消灯させるバッチプログラムを作成します。 C:¥TEMP¥keihou-off.bat を作成し、全て消灯する場合、以下のように設定します。ALOFは全消灯。 C:¥CMD¥IRSH.exe 192.168.111.252 -1 root ALOF

緑点灯を行う場合、以下のように設定します。緑は左から3番目。C:¥CMD¥IRSH.exe 192.168.111.252 -1 root ACOP 00100000

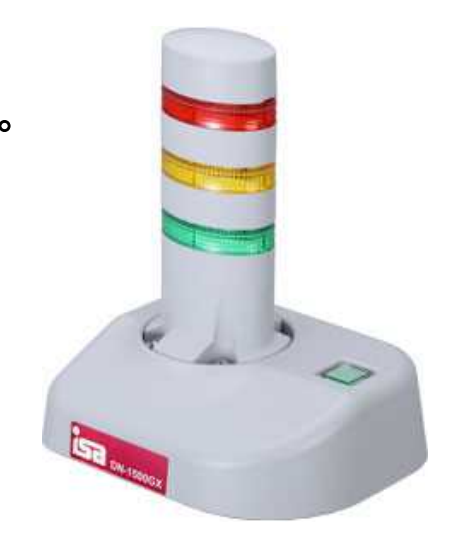

### 192.168.111.252

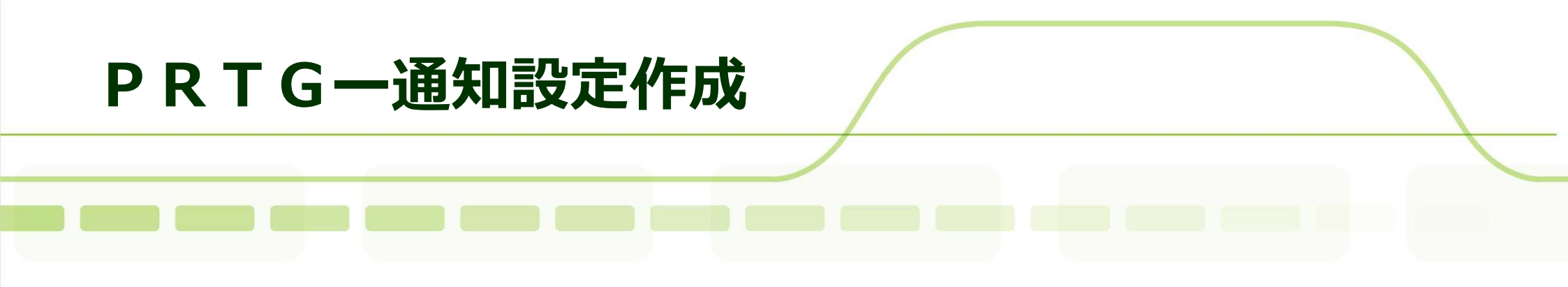

※警子ちゃんを動作させるバッチファイル(例:keihou-red.bat)を作成し、 C:¥Program Files (x86)¥PRTG Network Monitor¥Notifications¥EXE へ予め配置します。

1.PRTGへ管理者権限でログインします。 2.設定 -> アカウント設定 -> 通知 へ画面を進めます。 3.通知基本設定を作成。

通知名:「警報ランプ点灯-赤」

スケジュール:なし

延期:いいえ

通知の集約:「最初のダウンおよびアップメッセージは即送信し、以降は集約する」を選択
 通知の集約期間:「1」 監視間隔と同じ時間を検討下さい。1の場合1分です。
 集約メッセージの件名「[%sitename] %summarycount Summarized Notifications 」
 プログラム実行:「 keihou-red.bat 」を選択。

4. デバイス画面を開き、デバイスツリーから該当のグループ、デバイス、センサーの通知設定を開きます。

5. 通知条件を設定し、通知設定に「警報ランプ点灯-赤」を選択します。

6. 同様に

通知名:「警報ランプ消灯」を作成し、

プログラム実行:「 keihou-off.bat 」を選択します。

### PRTG一設定画面

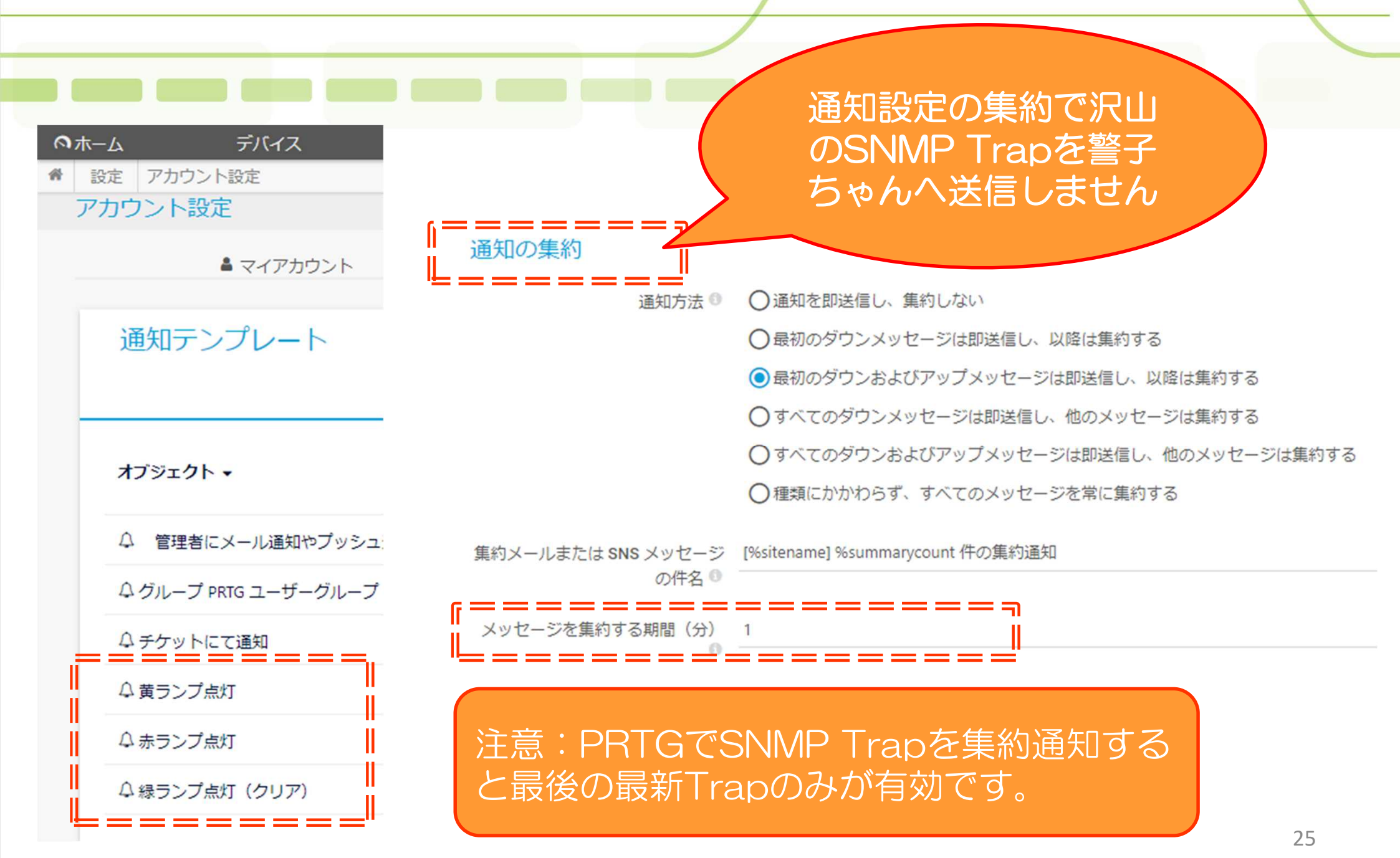

### PRTGーデバイスツリー画面

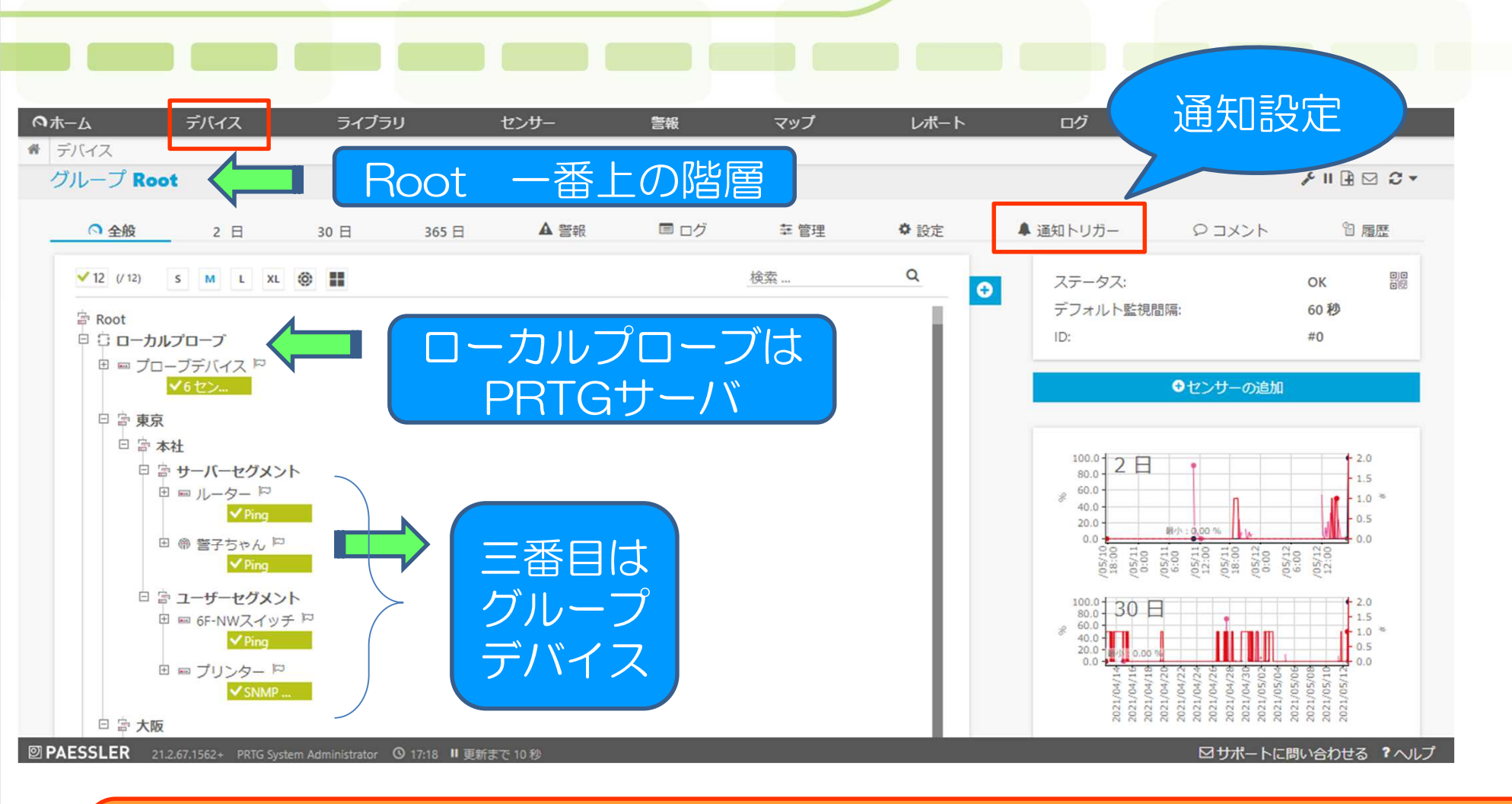

①デバイスツリー画面から通知設定を行うグループ、デバイスを選択
 上位の階層に設定した通知設定は
 ②タブメニューから通知を選択します。

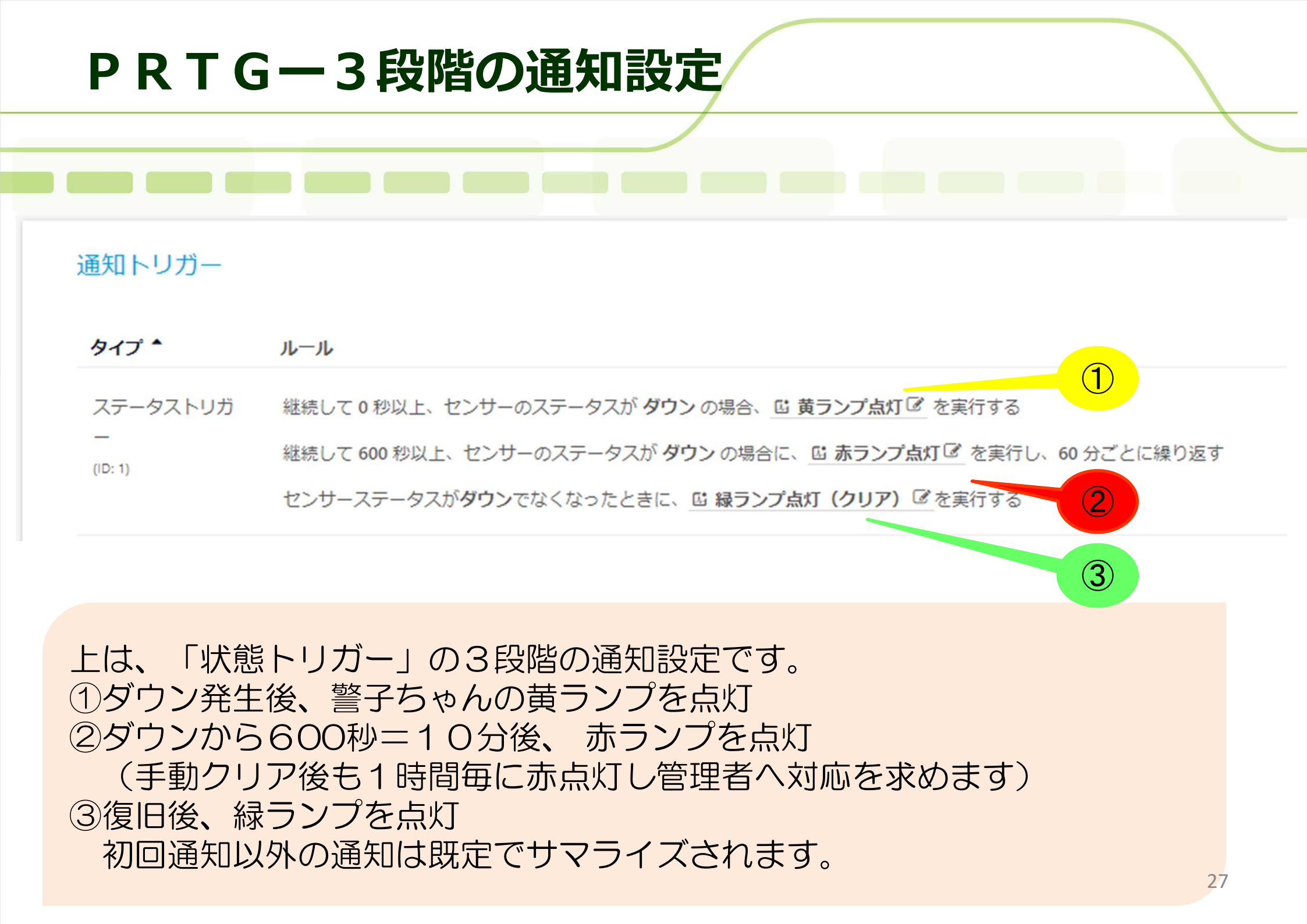

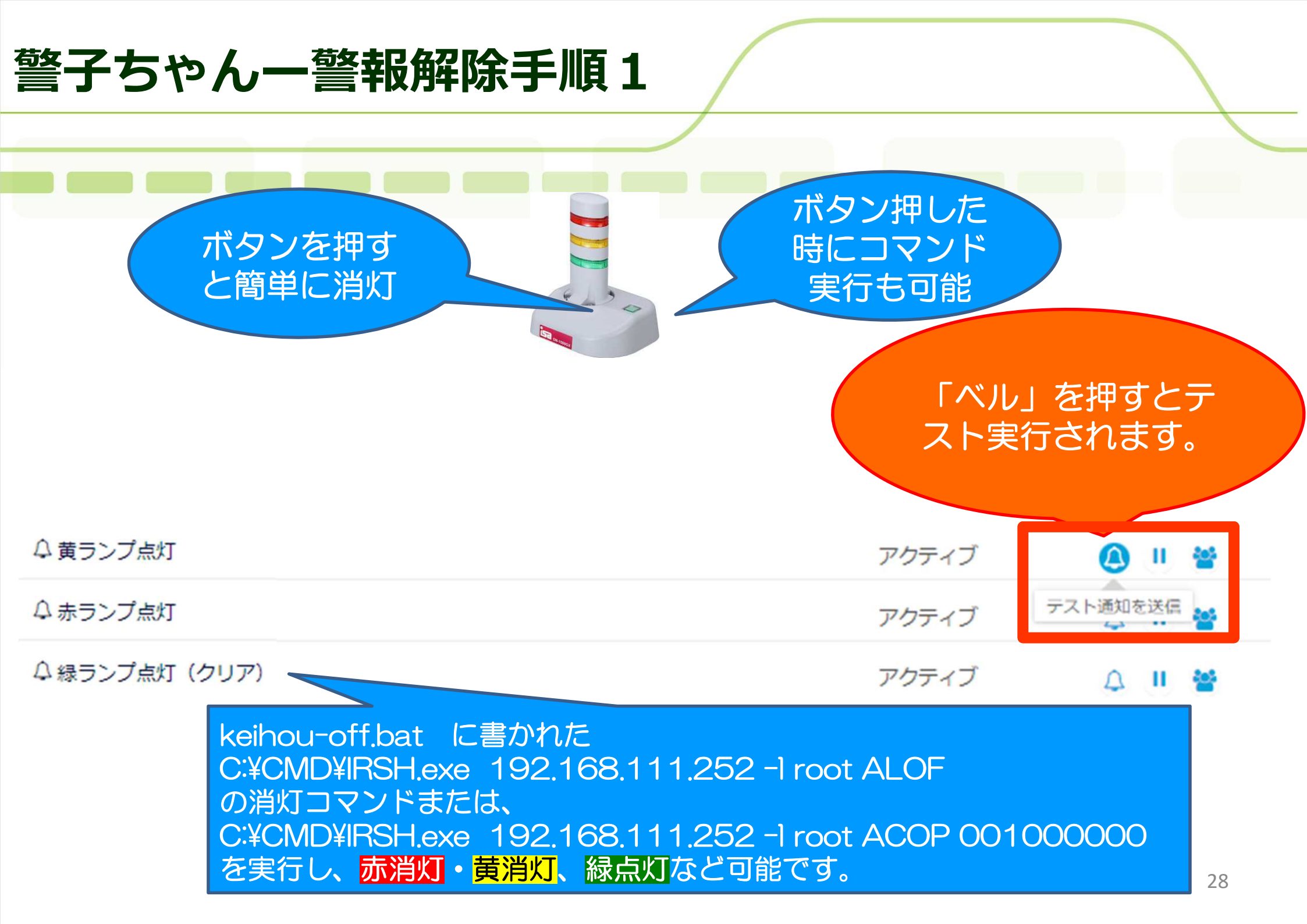

### 警子ちゃんー警報解除手順2

実行コマンド設定に

#### 詳細設定

- ・電子メール設定
- ► SNMP設定
- コマンドアクセス設定
- 音声ファイル登録
- メール内容設定
- 実行コマンド設定
- TCPソケット通信設定
- ▶ UDPソケット通信設定
- 待機点灯設定

### 監視設定

- ネットワーク監視設定
- SNMPトラップ監視設定

### アクション設定

- ネットワーク監視
- ▶ SNMPトラップ監視
- アラーム解除設定

### アクション設定 > アラームストップボタン監視アクション設定

アラームストップボタン監視アクション設定

設定を更新しました

### アラームストップボタン監視アクション

|    | 3/01                       | アラームス                                                    | トッノホタン                                   |
|----|----------------------------|----------------------------------------------------------|------------------------------------------|
|    | メール送信                      | □有効                                                      | メール内容: デフォルト 🗸                           |
|    | メール送信先                     | □1: (未登)<br>□2: (未登)<br>□3: (未登)<br>□4: (未登)<br>□5: (未登) | 录)<br>录)<br>录)<br>录)                     |
|    | SNMPトラップ通知                 | □有効                                                      |                                          |
|    | ボタン押下時コマンド実行               | ☑有効                                                      | 実行コマンド 3: rsh 127.0.0.1 ACOP 001000000 V |
|    | ボタン解放時コマンド実行               | □有効                                                      | 実行コマンド (未選択) ・                           |
|    | 設定 戻る                      |                                                          |                                          |
| -5 | <mark>赤・黄消灯、緑点灯</mark> を登録 | もしてお                                                     | き                                        |

rsh 127.0.0.1 ACOP 001000000 ストップボタンが押された時に登録コマンドを実行可能

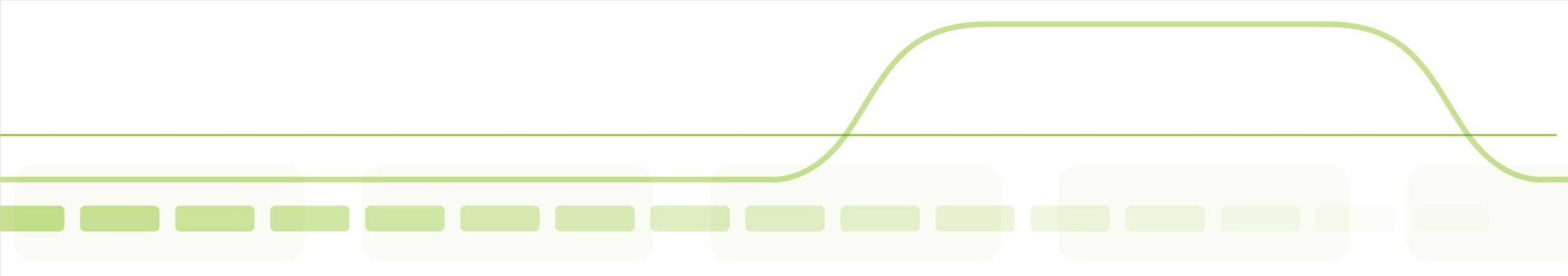

# Ruby Scriptから制御

### RUBY SCTIPT作成(SNMP TRAP版)

障害時に警子ちゃんを赤点灯動作させるバッチファイル(例:keihou-red.rb)を作成し、 C:¥Program Files¥PRTG Network Monitor¥Notifications¥EXE¥ へ配置 Rubyをインストールし、コマンドプロンプトから gem install snmp でSNMPライブラリを追加 赤点灯を行う場合、下記のようなruby スクリプトをBATから実行してお試し下さい。

- - - snmp-set-red.rb - - Require 'snmp'
Include SNMP
Manager = Manager.new(:host => '192.168.111.252', :community => 'public')
Varbind = VarBind.new( "1.3.6.1.4.1.1333.1.2.6.3.1.0", OctetString.new( "1xxxxxx"))
Manager.set(varbind)
Manager.close
- - - snmp-set-red.rb - - -

**赤**黄点灯、緑消灯を行う場合、制御文字8文字は下記のように設定します。左から赤・黄・緑・ブザーです。 OctetString.new("112xxxx") 1=点灯、2=消灯、3=点滅、4=高速点滅、X=何もしない スクリプト実行はコマンドプロンプトから ruby snmp-set.rb を実行して下さい。

待機点灯機能を利用の場合、待機点灯に使用しているランプは制御できません。

### 警子ちゃんのここがいい!消えないイベントログ

管理ツール > イベントログ

イベントログ

| No. | 年月日        | 時刻       | 発生イベント                       |
|-----|------------|----------|------------------------------|
| 1   | 2021-05-11 | 17:07:04 | RSH ALOF 127.0.0.1           |
| 2   | 2021-05-11 | 17:06:57 | RSH ACOP 10000000 127.0.0.1  |
| 3   | 2021-05-11 | 17:06:53 | RSH ALOF 127.0.0.1           |
| 4   | 2021-05-11 | 17:05:59 | RSH ACOP 10000000 127.0.0.1  |
| 5   | 2021-05-11 | 16:35:35 | RSH ALOF 127.0.0.1           |
| 6   | 2021-05-11 | 16:35:32 | 対象01 (192.168.111.14) 警報 Off |
| 7   | 2021-05-11 | 16:33:29 | 対象01 (192.168.111.14) 警報 On  |
| 8   | 2021-05-11 | 16:31:38 | RSH ALOF 127.0.0.1           |
| 9   | 2021-05-11 | 16:29:54 | トラップ 1 () 受信 [送信元 192.168.   |
| 10  | 2021-05-11 | 16:26:19 | スイッチによるアラーム解除                |
| 11  | 2021-05-11 | 16:26:15 |                              |
| 12  | 2021-05-11 | 16:23:09 | reboot (FW update)           |
| 13  | 2021-05-11 | 14:55:52 |                              |
| 14  | 2021-05-11 | 14:45:30 | トラップ 1 () 受信 [送信元 192.168.11 |
| 15  | 2021-05-11 | 12:11:26 | スイッチによるアラーム解除                |
| 16  | 2021-05-11 | 12:11:23 | スイッチによるブザー/音声解除              |
| 17  | 2021-05-11 | 12:04:40 | 対象01 (192.168.111.14) 警報 Off |
| 18  | 2021-05-11 | 12:03:40 | 対象01 (192.168.111.14) 警報 On  |
| 19  | 2020-09-21 | 05:19:09 | スイッチによるアラーム解除                |

ファームアップ、再起動、 電源断しても消えないログ 200件まで CSVエクスポート可 新型7GXは1000件まで

警子ちゃんのここがいい!

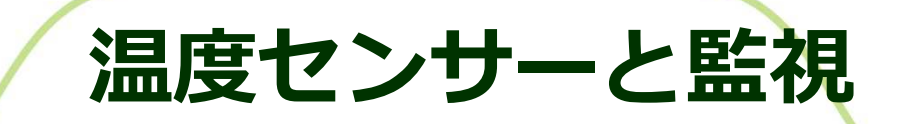

DN-1500GXには自己監視の一つとして温度センサーが内蔵 温度異常、内部異常はPRTGへSNMP Trap通知可能 周囲温度が45°C以下の室内に設置して下さい。

| DN-1500GXシリーズWEB設定画面                                                                                                    |                  |                                         |                       |                 |    |    | La      | nguage : Japan | iese 🗸 |
|----------------------------------------------------------------------------------------------------|------------------|-----------------------------------------|-----------------------|-----------------|----|----|---------|----------------|--------|
| 警子5% 4GX                                                                                                    | DN-150           | 0GX 設定ツール                               |                       |                 |    |    |         |                |        |
| モデル       DN-1500GX-N3L         F/W version 14.560.3G             現在時刻       : 2022/11/10 (木) 11:36 JST             現在時刻       : 2022/11/10 (木) 11:36 JST             通行イ |                  |                                         |                       |                 |    |    |         | ログイン           |        |
| シリアル番号                                                                                                    | ネットワ             | ークモニタ                                   |                       |                 |    |    |         |                |        |
| 保守契約番号                                                                                                    |                  |                                         | _                     |                 |    | _  |         |                |        |
| 保守契約期限                                                                                                    | No.              | 監視対象                                    | 監視                    | 説明              | 状態 |    | RTT     |                |        |
|                                                                                                    |                  |                                         |                       |                 |    | 監視 | 閾値      | 平均值            |        |
|                                                                                                    | 1                | 192.168.111.14                          | 有効                    | PRTG-SERVER     | 正常 | 無効 | 1000 ms | 0 ms           |        |
|                                                                                                    | 2                |                                         | 無効                    |                 |    | 無効 | 1000 ms | 0 ms           |        |
|                                                                                                    | P<br>ככיו<br>192 | ing監視は20個で<br>は警子ちゃんから<br>2.168.111.143 | 可能で<br>SPRT(<br>をPing | す<br>Gサーバ<br>監視 |    |    |         |                |        |

閾値は1~9999msまでアクション設定可能

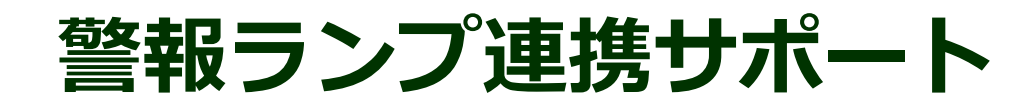

### 弊社側でエンド様、ITベンダ様向けにPRTGと警報ランプの切り分け及びサポートなど可能です。

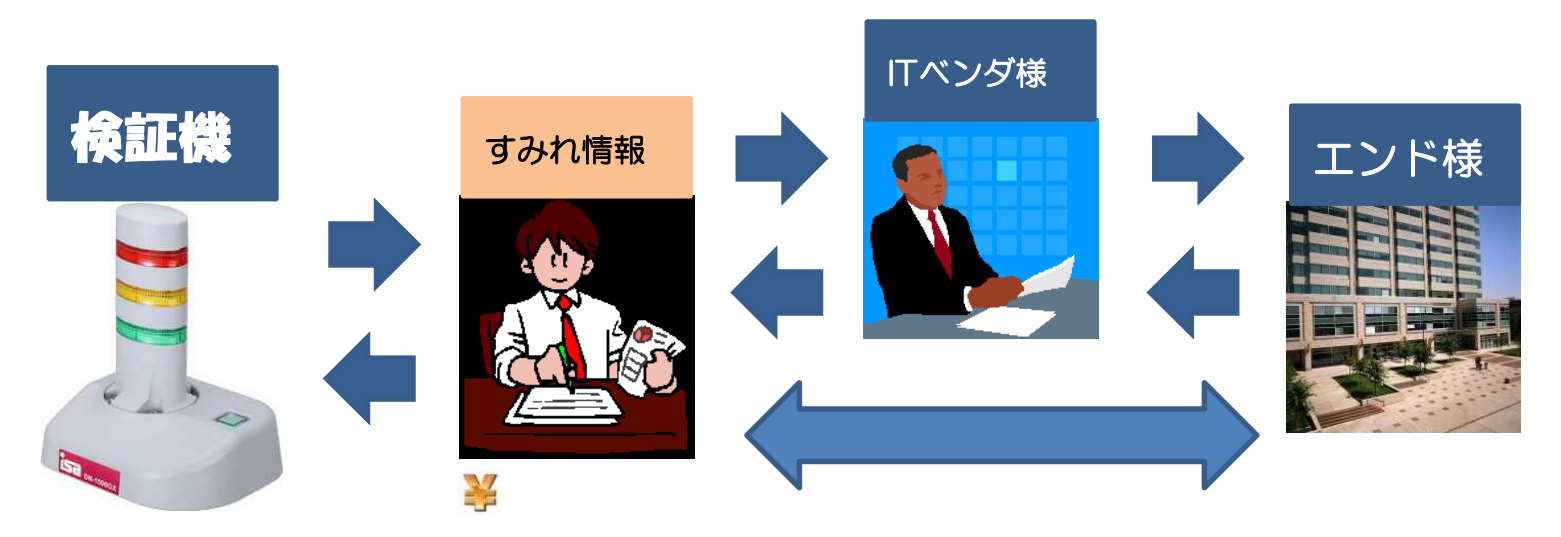

● 警報ランプとPRTGの連携方法

設定及び、通知方法のご案内

ITベンダ様向け支援サービス

- 通知要件、ご提案のサポート
- 製品紹介、アラート警報ポイントのご提案
- ◎ 営業同行
- ITベンダ様、エンド様サポート(10名様まで)

### PRTGと警報ランプのサポートー元化が可能

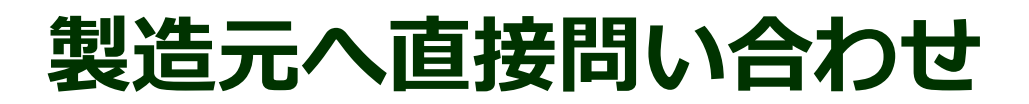

警子ちゃん購入後、保守期間中はISA様のサポートを受ける事ができます。

| DN-1500GX |               |  |  |  |  |  |
|-----------|---------------|--|--|--|--|--|
| モデル       | DN-1500GX-N3L |  |  |  |  |  |
| F/W vers  | ion 14.560.3G |  |  |  |  |  |
| シリアル番     | シリアル番号        |  |  |  |  |  |
| 保守契約番号    |               |  |  |  |  |  |
| 保守契約期     | 限             |  |  |  |  |  |

httpアクセス後、左上の情報を確認下さい 製品型番 DN-1500GX-N3L F/W 14.560.3G S/N xxxxxxxx

PDFマニュアル、最新ファームウェアの ダウンロード先など開発元へご質問可能です。 5年一括保守の購入がお薦めです。

新型7GXの保守5年パックはHDN1700-K5です。 <u>https://isa-j.co.jp/keiko/products/3g/support.html</u>

製品裏面のシールに

S/N記載

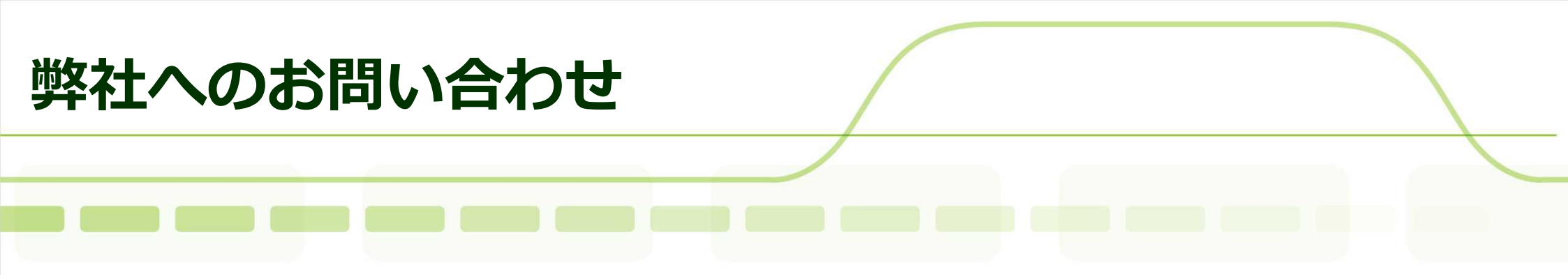

PRTGとの連携や警子ちゃんの新規購入(後継7GX)、 ご評価、7GXとの比較などお気軽にお問い合わせ下さい。 警子ちゃんのアラート設計・連携設定など可能です。 https://www.sumire-joho.co.jp/contacts/

株式会社すみれ情報システム お電話:050-3786-0430